## 電話をかける

#### 電話帳から電話する

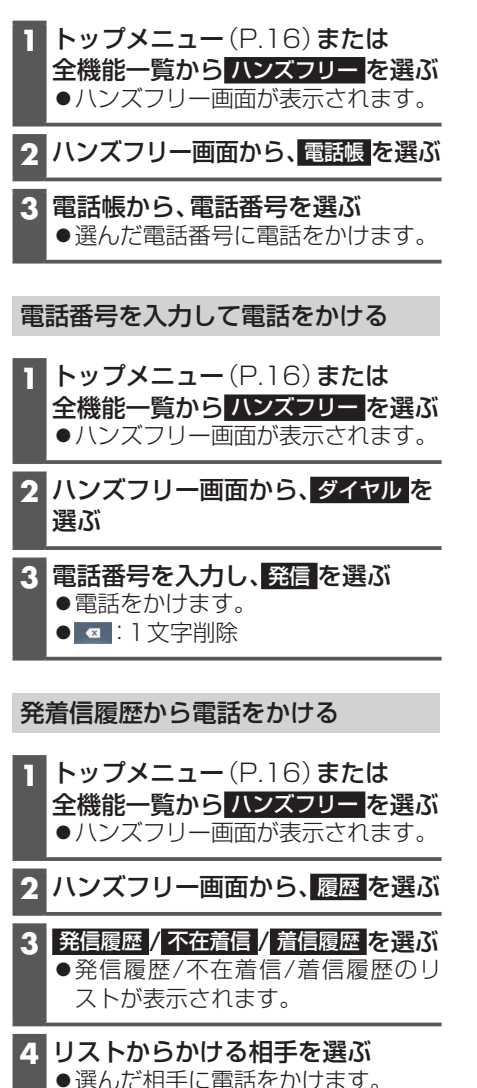

# 音声認識で目的地を検索する

音声で入力された施設などをクラウド上 のデータベースから検索し、「**行き先を設 定できる**」機能です。

### 準備

- スマートフォンを本機にWi-Fiネット ワーク登録してください。(P.60)
- スマートフォンと本機をWi-Fi接続して ください。(P.61)
- 音声認識を起動する 下記のいずれかの操作で起動できます。
   ●トップメニュー(P.16)または全 機能一覧から 音声認識 を選ぶ

   MENUを0.5秒以上押す

### 2 マイクに発声して、音声で操作する

効果音が鳴ってから、続けて発声してください。

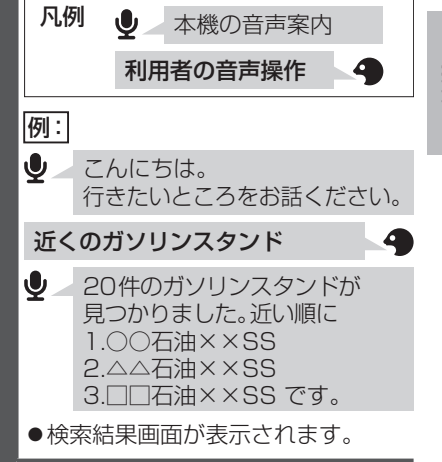